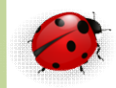

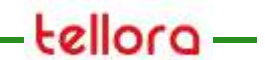

## Administration

Base de données

PostgreSQL

Directives

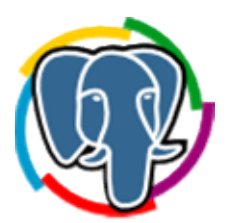

- Post installation
  - La log de l'installation se trouve dans le répertoire
    - C:\Program Files\PostgreSQL\data\logs\pg96
  - Contenu du fichier install.log
    - Les fichiers de ce cluster appartiendront à l'utilisateur « tellora ».
    - Le processus serveur doit également lui appartenir.
    - L'instance sera initialisée avec la locale « French\_France.1252 ».
    - La configuration de la recherche plein texte a été initialisée à « french ».
    - Les sommes de contrôles des pages de données sont désactivées.
    - correction des droits sur le répertoire existant C:/Program Files/PostgreSQL/data/pg96... ok
    - création des sous-répertoires... ok
    - sélection de la valeur par défaut de max\_connections... 100
    - sélection de la valeur par défaut pour shared\_buffers... 128MB
    - sélection de l'implémentation de la mémoire partagée dynamique...windows
    - création des fichiers de configuration... ok
    - lancement du script bootstrap...ok
    - exécution de l'initialisation après bootstrap...ok
    - synchronisation des données sur disqueok

#### • Services Windows

0

| Gestion de l'ordinateur (local) |                                                   | Description  | 6               | T and a diamond   | 0                     | Actions      |
|---------------------------------|---------------------------------------------------|--------------|-----------------|-------------------|-----------------------|--------------|
| Outils système                  | Nom                                               | Description  | Etat            | Type de demarrage | Ouvrir une session en | Actions      |
| Planificateur de tâches         | Pare-feu Windows                                  | Le Pare-f    | Dem             | Automatique       | Service local         | Services     |
| Observateur d'événeme           | Parental Controls                                 | Ce servic    |                 | Manuel            | Service local         | Autres a.    |
| Dossiers partagés               | Partage de connexion Internet (ICS)               | Assure la    |                 | Desactive         | Systeme local         | PostareSOL   |
| b 👰 Utilisateurs et groupes I   | Planificateur de classes multimedias              | Active la    | D.              | Automatique       | Systeme local         | PostgrebQE . |
| Performance                     | Planificateur de taches                           | Permet a     | Dem             | Automatique       | Systeme local         | Autres a     |
| 🚔 Gestionnaire de périphé       | Plug-and-Play                                     | Permet a Dem | Jem Automatique | Système local     | 1                     |              |
| 🔄 Stockage                      | PostgreSQL 9.6 Server                             | The worl     | Dem             | Automatique       | Systeme local         |              |
| Gestion des disques             | Prise en charge de l'application Rapports et solu | Ce servic    |                 | Manuel            | Systeme local         |              |
| Services et applications        | Programme d'installation ActiveX (AxInstSV)       | Valide le    |                 | Manuel            | Systeme local         |              |
| 😭 Services<br>📸 Contrôle WMI    | Programme d'installation pour les modules Win     | Permet l'i   |                 | Manuel            | Systeme local         |              |
|                                 | Propagation du certificat                         | Copie de     | -               | Manuel            | Systeme local         |              |
|                                 | Protection logicielle                             | Permet le    | Dem             | Automatique (debu | Service reseau        |              |
|                                 | Protocole EAP (Extensible Authentication Protoc   | Le service   |                 | Manuel            | Systeme local         |              |
|                                 | Protocole PNRP                                    | Permet Ia    |                 | Manuel            | Service local         |              |
|                                 | Publication des ressources de découverte de fon   | Publie ce    | Dem             | Manuel            | Service local         |              |
|                                 | Redirecteur de port du mode utilisateur des serv  | Permet Ia    |                 | Manuel            | Systeme local         |              |
|                                 | Registre à distance                               | Permet a     |                 | Manuel            | Service local         |              |
|                                 | Routage et accès distant                          | Offre aux    |                 | Désactivé         | Système local         |              |
|                                 | Sauvegarde Windows                                | Offre des    | -               | Manuel            | Système local         |              |
|                                 | Serveur                                           | Prend en     | Dém             | Automatique       | Système local         |              |
|                                 | Serveur de priorités des threads                  | Permet I'    |                 | Manuel            | Service local         |              |
|                                 | Service de biométrie Windows                      | Le service   | -               | Manuel            | Système local         |              |
|                                 | Service de cache de police Windows                | Optimise     | Dém             | Automatique (débu | Service local         |              |
|                                 | Service de chiffrement de lecteur BitLocker       | BDESVC       |                 | Manuel            | Système local         |              |
|                                 | Service de configuration automatique WLAN         | Le service   |                 | Manuel            | Système local         |              |
|                                 | Service de configuration automatique WWAN         | Ce servic    |                 | Manuel            | Service local         |              |
|                                 | Service de découverte automatique de Proxy We     | WinHTTP      |                 | Manuel            | Service local         |              |
|                                 | Service de l'Assistant Compatibilité des program  | Ce servic    | Dém             | Automatique       | Système local 🖉       |              |

• Clés de registres

0

| 💣 Éditeur du Registre             |                                                                                                    |                                              |                                                                                         |  |
|-----------------------------------|----------------------------------------------------------------------------------------------------|----------------------------------------------|-----------------------------------------------------------------------------------------|--|
| Eichier Edition Affichage Favoris | 2                                                                                                    |                                              |                                                                                         |  |
| 🔺 🚛 Ordinateur                    | Nom                                                                                                    | Туре                                         | Données                                                                                 |  |
|                                   | Nom<br>(par défaut)<br>(tanguage<br>(tanguage)<br>(tanguage) | Type<br>REG_SZ<br>REG_SZ<br>REG_SZ<br>REG_SZ | Données       (valeur non définie)       en       C:\Program Files\PostgreSQL       9.6 |  |
| 4 III +                           |                                                                                                    |                                              |                                                                                         |  |
| Ordinateur\HKEY_LOCAL_MACHINE\SC  | FTWARE\BigSQL\Pos                                                                                                    | stgreSQL                                     |                                                                                         |  |

#### répertoires du noyau

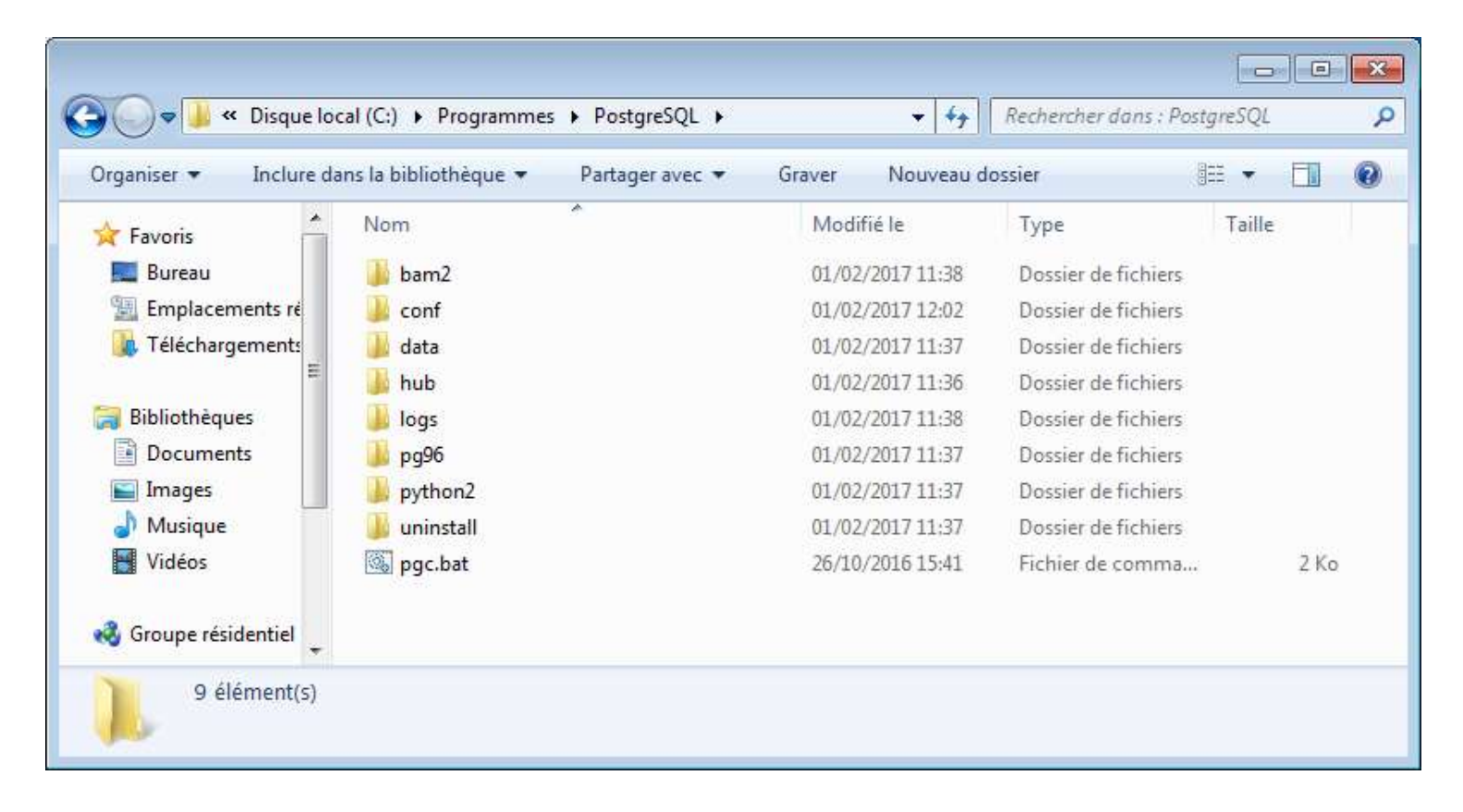

- dans C:\Program Files\PostgreSQL\data\pg96
  - Se trouvent les répertoires du noyau PostgreSQL

| Irganiser 👻 🕅 Quvrir | <ul> <li>Graver Nouveau dossier</li> </ul> |                  |                     |        | 900 <b>•</b>        |  |
|----------------------|--------------------------------------------|------------------|---------------------|--------|---------------------|--|
| - Eavorir            | Nom                                        | Modifié le       | Туре                | Taille | 10 <b>8</b> /2/2 10 |  |
| Bureau               | A base                                     | 24/02/2017 11:25 | Dossier de fichiers |        |                     |  |
| Emplacements récer   |                                            | 24/02/2017 10:45 | Dossier de fichiers |        |                     |  |
| Téléchargements      | pa cloa                                    | 01/02/2017 11:37 | Dossier de fichiers |        |                     |  |
|                      | pg_commit ts                               | 01/02/2017 11:37 | Dossier de fichiers |        |                     |  |
| Bibliothèques        | pg dynshmem                                | 01/02/2017 11:37 | Dossier de fichiers |        |                     |  |
| Documents            | pg logical                                 | 24/02/2017 12:06 | Dossier de fichiers |        |                     |  |
| Images               | pg multixact                               | 01/02/2017 11:37 | Dossier de fichiers |        |                     |  |
| A Musique            | pg notify                                  | 24/02/2017 10:46 | Dossier de fichiers |        |                     |  |
| Vidéos               | 👪 pg_repisiot                              | 01/02/2017 11:37 | Dossier de fichiers |        |                     |  |
|                      | pg_serial                                  | 01/02/2017 11:37 | Dossier de fichiers |        |                     |  |
| 📮 Ordinateur         | pg_snapshots                               | 01/02/2017 11:37 | Dossier de fichiers |        |                     |  |
| 🏭 Disque local (C:)  | \mu pg_stat                                | 24/02/2017 10:46 | Dossier de fichiers |        |                     |  |
|                      | <pre>pg_stat_tmp</pre>                     | 24/02/2017 12:06 | Dossier de fichiers |        |                     |  |
| 📮 Réseau             | pg_subtrans                                | 01/02/2017 11:37 | Dossier de fichiers |        |                     |  |
|                      | pg_tblspc                                  | 01/02/2017 11:37 | Dossier de fichiers |        |                     |  |
|                      | pg_twophase                                | 01/02/2017 11:37 | Dossier de fichiers |        |                     |  |
|                      | 🎉 pg_xlog                                  | 01/02/2017 11:37 | Dossier de fichiers |        |                     |  |
|                      | pg_hba.conf                                | 01/02/2017 11:37 | Fichier CONF        | 1 Ko   |                     |  |
|                      | pg_ident.conf                              | 01/02/2017 11:37 | Fichier CONF        | 2 Ko   |                     |  |
|                      | PG_VERSION                                 | 01/02/2017 11:37 | Fichier             | 1 Ko   |                     |  |
|                      | postgresql.auto.conf                       | 01/02/2017 11:37 | Fichier CONF        | 1 Ko   |                     |  |
|                      | postgresql.conf                            | 01/02/2017 11:37 | Fichier CONF        | 23 Ko  |                     |  |
|                      | postmaster.opts                            | 24/02/2017 10:46 | Fichier OPTS        | 1 Ko   |                     |  |
|                      | postmaster.pid                             | 24/02/2017 10:46 | Fichier PID         | 1 Ko   |                     |  |

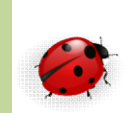

- Commande pg\_ctl
  - Permet de démarrer le serveur PostgreSQL avec des options permettant d'arrêter, de redémarrer ou de recharger le serveur
    - Start = démarre le serveur
    - Stop = arrête le serveur
    - Restart = redémarre le serveur
    - Reload = recharge le serveur
  - Options
    - -D = précise le répertoire des données et fichiers de configuration
    - -I = redirige les messages vers un fichier de traces

- Commande pg\_ctl, sous windows
  - L'option « register », précise le nom du service Windows
    - -N = nom du service
    - -P = mot de passe du user système
    - -D = emplacement du groupe de base de données
    - Exemple
      - Pg\_ctl register –N pgsql9.6.1-1 –U postgres –P secret –D c:\PostgreSQL\data
      - Enregistrer une nouvelle instance de PostgreSQL, attachée au service Windows nommé « pgsql9.6.1-1 », le user postgres est administrateur de cette instance et a le mot de passe « secret », le répertoire des données est c:\PostgreSQL\data

- Commande pg\_ctl, sous windows (suite)
  - Retirer un service Windows et désactiver l'instance PostgreSQL
    - Pg\_ctl unregister –N pgsql9.6.1-1
    - Cette commande désactive l'instance dans le panneau de configuration
      - Le service Windows disparaitra après redémarrage du système

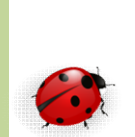

- Scripts sous Linux
  - Les version Debian (version 4) et Ubuntu disposent de scripts supplémentaires
    - Le paquage = potsgreSQL-common contient les scripts
      - /usr/bin/pg\_lsclusters = liste les instances avec leur configuration et l'emplacement des données
      - Exemple
      - [root]# pg\_lsclusters
      - Version Cluster Port Status Owner Datadirectory Logfile
         9.6 pgsql961 5434 online postgres /var/lib/postgresql/pgsql961 /var/lib/postgresql/pgsql961.log
        - » La première colonne affiche la version, puis le nom de l'instance, le port, le statut puis le nom du super administrateur, le répertoire dans lequel sont stockées les données puis le nom du fichier de trace

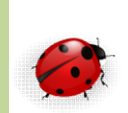

- Scripts sous linux (suite)
  - Le paquage = potsgreSQL-common (suite)
    - /usr/bin/pg\_createcluster = crée une instance, il utilise « initdb »
    - /usr/bin/pg\_ctlcluster = arrête ou redémarre les instances en utilisant la commande pg\_ctl avec 3 arguments
      - » La version
      - » Le nom de l'instance
      - » L'action à effectuer
      - » Exemple :
        - Pg\_ctlcluster 9.6 pgsql961 stop
    - /usr/bin/pg\_upgradecluster = upgrade une instance
    - /usr/bin/pg\_dropcluster = supprime une instance
    - /usr/sbin/pg\_maintenance = effectue des taches de maintenance sur les instances
  - postgreSQL-client-common = utilise un script pg\_wrapper qui permet d'utiliser une commande client en fonction de l'instance sur laquelle le client veut se connecter. Ce script permet d'utiliser la bonne version d'une commande en fonction de l'instance

- L'outil PSQL est un outil de commandes permettant de saisir des commandes SQL
- Lancer l'outil en tapant :
  - PSQL

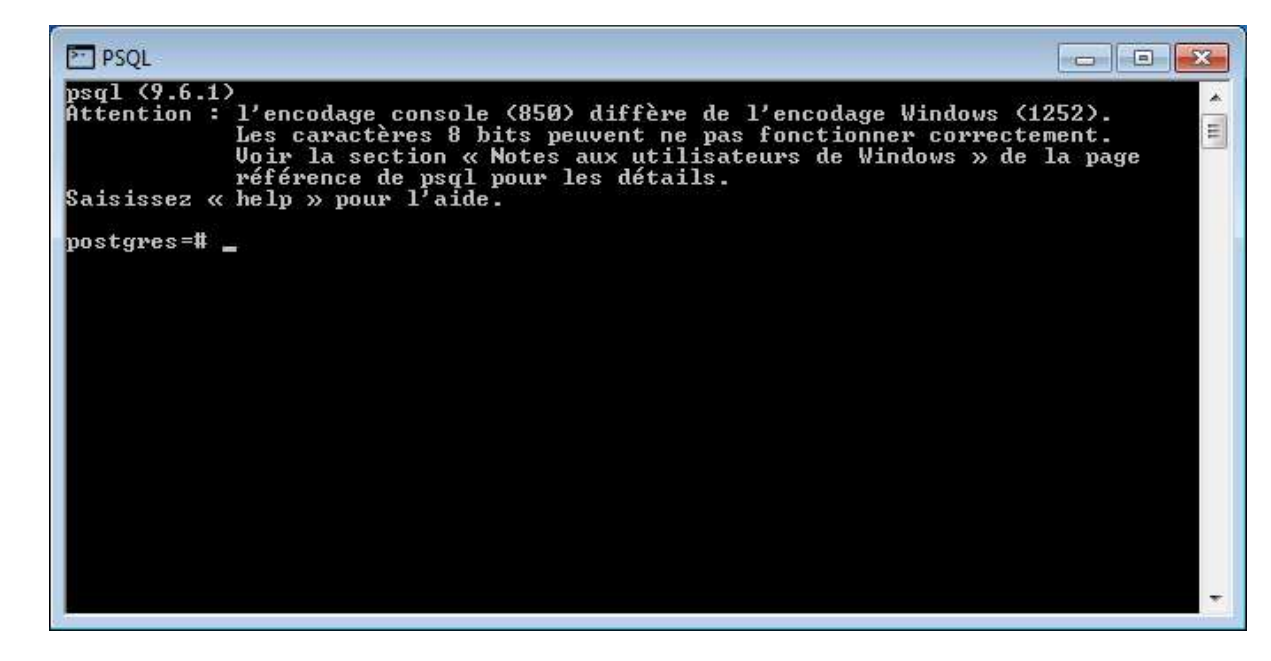

- Aide en ligne de l'outil PSQL
  - postgres=# help
    - Vous utilisez psql, l'interface en ligne de commande de PostgreSQL
    - Saisissez:
    - \copyright pour les termes de distribution
    - \h pour l'aide-mémoire des commandes SQL
    - \? pour l'aide-mémoire des commandes psql
    - \g ou point-virgule en fin d'instruction pour exécuter la requête
    - \q pour quitter
    - postgres=#

- Quelques commandes utiles
  - Psql -l, liste des bases de données
  - \db(+), liste des tablespaces
  - dg(S+), liste des rôles
  - \d[S+], liste des tables, vues et séquences
  - \dl , ou \lo\_list, affiche la liste des «Larges Objects »
  - \H , bascule le mode de sortie HTML
  - Dans l'outil psql
    - select \* from table ; => voir son contenu d'une table
    - \d table => voir la structure de ta table (ou de la vue)
  - Système
    - \cd [REPERTOIRE], change de répertoire de travail
    - \setenv NOM [VALEUR] (dés), initialise une variable d'environnement
    - \! [COMMANDE] , exécute une commande shell

- Quelques commandes utiles d'affichage
  - \pset [NOM [VALEUR]] règle l'affichage de la table
    - (NOM :=

{format|border|expanded|fieldsep|fieldsep\_zero|foot er|null|

- numericlocale|recordsep|recordsep\_zero|tuples\_only| title|tableattr|pager|
- unicode\_border\_linestyle|unicode\_column\_linestyle|u nicode\_header\_linestyle})

- Commandes de connexion
  - \c[onnect] {[NOM\_BASE|- UTILISATEUR|- HOTE|- PORT|-] | conninfo}
    - se connecte à une autre base de données
      - (actuellement connecté à postgres )
    - \encoding [ENCODAGE] affiche ou initialise l'encodage du client
    - \password [UTILISATEUR], modifie de façon sécurisé le mot de passe d'un utilisateur
    - \conninfo, affiche des informations sur la connexion en cours
  - Exemple
    - postgres-# \conninfo
    - Vous êtes connecté à la base de données « postgres » en tant qu'utilisateur « postgres » sur l'hôte « localhost » via le port « 5432 ».

#### Travaux pratiques

- Dans le répertoire TP\_Protgres\01\_prise\_en\_main
- Recopiez et Exécutez les commandes du script
  - Psql\_prise\_en\_main.txt
- Puis ouvrez le cahier de travaux pratiques et
  - Faire l'exercice 01 prise\_en\_main

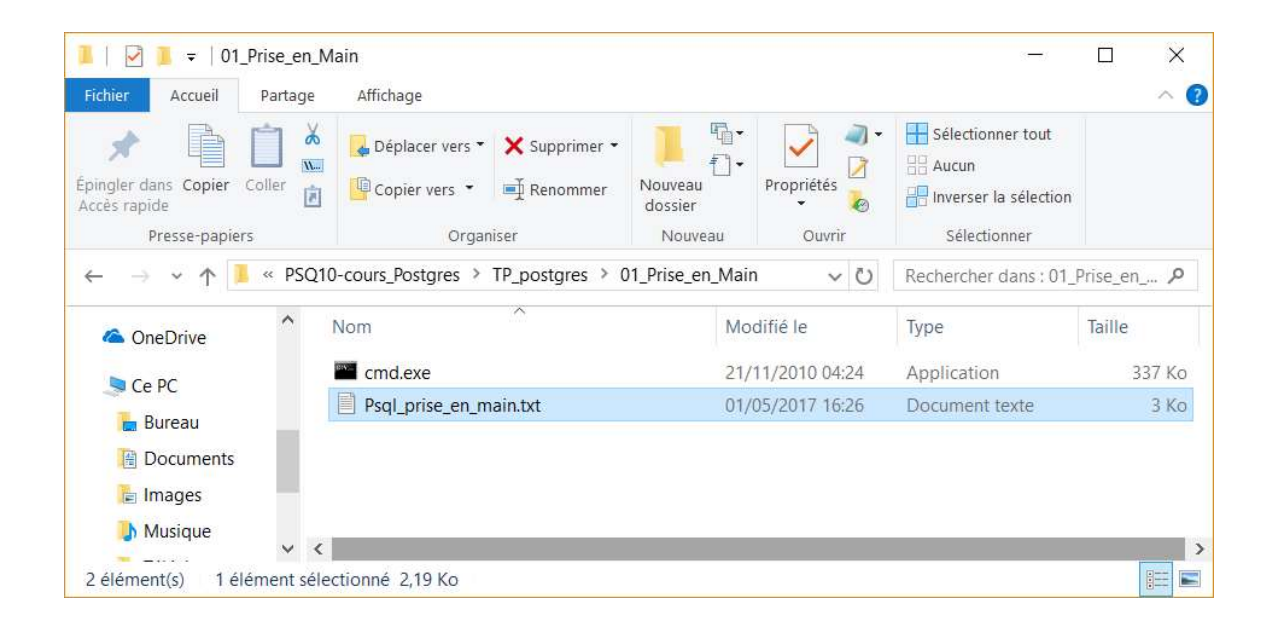

#### Base de données

- Base de données
  - Une base de données est un conteneur de schémas et indirectement de tables et d'index et autres objets de schéma
  - A la connexion d'une application dans une base de données seuls les objets de cette base de données sont visibles
    - Les objets n'appartenant pas à cette base de données ne sont pas visibles
    - Il est important de répartir correctement les applications dans les bases de données en utilisant la notion de schéma

- Tablespace
  - Un tablespace est un répertoire d'un système de fichiers dans lequel PostgreSQL écrit les fichiers correspondant aux tables et aux index
  - Par défaut PostgreSQL dispose d'un tablespace situé dans le répertoire du groupe de bases de données
    - DATA, précisé au moment de l'installation du serveur
    - Il est possible de créer d'autres tablespaces permettant de choisir l'emplacement du stockage d'une table ou d'un index
      - Par exemple sur un ensemble de disques dédiés et différents Pour une meilleure répartition des écritures

- Création de tablespaces
  - L'utilisation de tablespaces permet à une instance de stocker les fichiers à un autre emplacement
    - CREATE TABLESPACE nom\_TS [OWNER nomrole] LOCATION 'nom\_repertoire' ;
      - Par défaut le tablespace appartient à l'utilisateur qui exécute la commande
      - Seul un super user peut créer un tablespace (mais il peut transmettre le privilège à un autre user)
  - Le tablespace sera utilisable au moment de la création (ou modification) des tables et des index
  - Il permet de regrouper physiquement les tables sur disque

- Modification d'un tablespace
  - Il est possible de modifier le nom d'un tablespace ou le propriétaire du tablespace
    - ALTER TABLESPACE nom\_TS RENAME TO nouveau\_nom ;
    - ALTER TABLESPACE nom\_TS RENAME OWNER TO nouveau\_role ;

- Suppression d'un tablespace
  - La suppression d'un tablespace peut se faire à condition que celui-ci soit vide
    - DROP TABLESPACE [IF EXISTS] nom\_TS ;
      - IF EXISTS = évite l'apparition d'une erreur si celui-ci n'existe pas
  - Une fois que le tablespace est supprimé il est possible de supprimer le répertoire qui y était rattaché

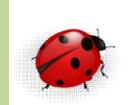

- Dans le répertoire « base » PostgreSQL crée un répertoire par nouvelle database créée
  - Le nom du répertoire correspond à un identifiant référencé et associé à la database dans le catalogue système
    - Select oid, datname from pg\_catalog.pg\_database ;
  - Dans chaque répertoire de database les fichiers qui correspondent aux tables et aux index sont nommés avec un identifiant qui lui est associé
    - Select relfilenode, relname from pg\_catalog.pg\_class ;
    - <u>Si la taille d'un fichier dépasse 1 giga</u>, PostgreSQL crée un nouveau fichier en utilisant le : relfilenode + numéro séquentiel
      - Relfilenode.1 puis relfinode.2

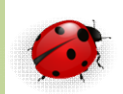

- Bases de données
  - A l'installation d'un serveur PosgreSQL sont créées 3 bases de données
    - Postgres
    - Template0
    - Template1
  - La création d'une base de données utilisateur se fait en copiant la base de référence « template1 »
    - Il est possible de copier une autre base de référence avec la clause
      - Template nom\_base
      - La base de référence sera entièrement copiée, structure et données
    - Il sera possible de créer un modèle de base de référence
    - Il est possible de créer une base avec un jeu de caractère différent avec la clause « encoding »

- Une base de données nouvellement créée contient un ensemble d'objets
  - Au premier niveau on trouve les schémas et les langages

| Base de données    |          |  |  |  |
|--------------------|----------|--|--|--|
| Schémas            | Langages |  |  |  |
| pg_catalog         | с        |  |  |  |
| information_schema | SQL      |  |  |  |
| public             | PL/pgSQL |  |  |  |

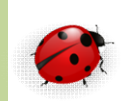

- Création d'une base de données
  - CREATE DATABASE commandes ENCODING 'UTF8' template template1;
- Il est possible de supprimer une base de données et tous les objets qu'elle contient
  - DROP DATABASE commandes ;
- Dictionnaire de données
  - Select \* from pg\_catalog.pg\_database;
    - Affiche le nombre de bases de données
  - Select \* from pg\_langage;
  - Affiche les langages de programmation disponibles et accessible pour écrire des procédures

#### **Travaux Pratiques**

- Ouvrez le cahier de travaux pratiques et
  - Faire l'exercice 02 Créer base
- Utilisez le répertoire
  - TP\_Postgres\02\_creebase,

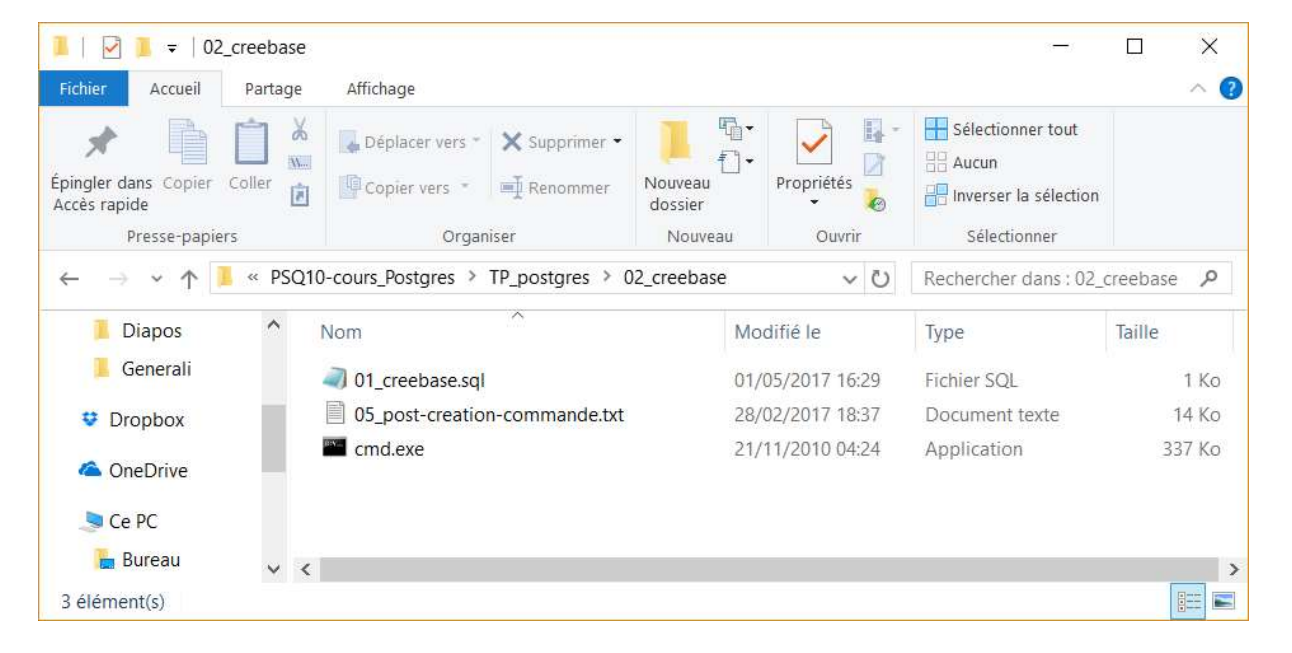